Canon Pixma MG5550

- Ga naar **Instellen** (Blad 3/3)
- Kies Apparaatinstellingen
- Ga naar LAN-instellingen
- Kies daar Andere instellingen
- Ga naar TCP/IP instellingen
- Kies IPv6
- Kies hier **Ja** (Lan-communicatie kan in uw omgeving zijn uitgeschakeld)
- In dit scherm kies je IPv6 in-/uitschakelen
- Kies hier op uitschakelen